#### URL 変更に伴う設定追加作業について

水資源機構電子入札ヘルプデスク 平成 30 年 7 月 20 日 平成 30 年 11 月 20 日更新

#### 「水資源機構電子入札システム」を利用している皆様へ

平成30年10月9日より「水資源機構電子入札システム」のURLを変更いたしました。 それに伴い、水資源機構電子入札システム用の設定を新しく追加す る必要があります。

URL 変更後も、「水資源機構電子入札システム」をご利用になる場合は、次ページ以降に記載されている設定方法を参考に、使用しているパソコンに、必要な設定を追加してください。

#### 水資源機構電子入札システム用の設定

#### 1. ポップアップブロックの設定解除 →2ページへ

2. 信頼済みサイトへの登録 → 5ページへ

3. java. policy の設定 →8ページへ

1. ポップアップブロックの設定解除

# <mark>https://water.efftis.jp</mark>

「ポップアップブロックの設定」画面の「許可する web サイトのアドレス」欄に上記 URL を入力し、 「許可されたサイト」欄に追加してください。

### ■ 設定方法

1) IE (インターネットエクスプローラー)を起動します。

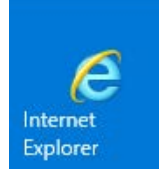

2) 右上に表示されている、 を押下します。

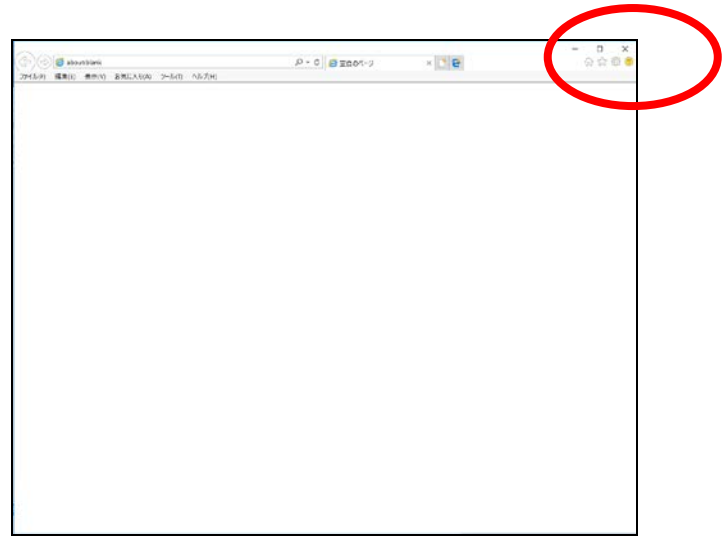

3) 表示された項目から「インターネットオプション」を押下します。

| 印刷(P)             | >      |
|-------------------|--------|
| ファイル(F)           | >      |
| 拡大(Z) (100%)      | >      |
| セーフティ(S)          | >      |
| サイトをアプリ ビューに追加(I) |        |
| ダウンロードの表示(N)      | Ctrl+J |
| アドオンの管理(M)        |        |
| F12 開発者ツール(L)     |        |
| ピン留めサイト(G)        |        |
| 互換表示設定(B)         |        |
| インターネット オプション(O)  |        |
| バージョン情報(A)        |        |

4) 表示された「インターネットオプション」の画面の「プライバシー」のタブを選択し、 「ポップアップブロック」の項目内の「設定」ボタンを押下します。

(「ポップアップブロックを有効にする」にチェックが入っていない場合はチェックを入れます)

| インターネット オプション                           | ?          | ×    |
|-----------------------------------------|------------|------|
| 全般 セキュリティ プライバシー コノテンツ 接続 プログラム         | 詳細設定       |      |
| 設定                                      |            | _    |
| サイト(S)                                  | 詳細設定(V)    |      |
| 位置情報                                    |            |      |
| □ Web サイトによる物理的な位置情報の要求を許可<br>しない(L)    | ተイトのクリア(C) |      |
| ポップアップ ブロック                             |            | _    |
| ✓ポップアップブロックを有効にする(B)                    | 設定(E)      |      |
| InPrivate                               |            | Z    |
| ☑ InPrivate ブラウズの開始時に、ツール バーと拡張機能を無効にする | 5(T)       |      |
|                                         |            |      |
|                                         |            |      |
|                                         |            |      |
|                                         |            |      |
|                                         |            |      |
|                                         |            |      |
|                                         |            |      |
|                                         |            |      |
| OK キャンセノ                                | ) 適月       | ∃(A) |

5) 表示された「ポップアップブロックの設定」の画面の「許可する Web サイトの アドレス」欄に「https://water.efftis.jp」と入力して「追加」ボタンを押下します。

| ップアップ ブロックの設定                           |                 |
|-----------------------------------------|-----------------|
| 例外                                      |                 |
| 現在ポップアップはブロックされています。下の一覧にす              | ナイトを追加することにより、特 |
| 許可する Web サイトのアドレス(W):                   |                 |
| https://water.efftis.jp                 | 追加(A)           |
| 許可 <del>2105.211(0)。</del>              |                 |
|                                         | 削除(R)           |
|                                         | すべて削除(E)        |
|                                         |                 |
|                                         |                 |
|                                         |                 |
| 」<br>通知とゴロック し. ペリ・                     |                 |
| 」通知とフロックレイル:<br>▽ ポップアップのブロック時に音を鳴らす(P) |                 |
| ✓ポップアップのブロック時に通知バーを表示する(N)              |                 |
| ブロック レベル(B):                            |                 |
| 中:ほとんどの自動ポップアップをブロックする                  |                 |
|                                         |                 |

「許可されたサイト」の欄に「water. efftis. jp」と表示されたら設定完了です。
 ×ボタンで「ポップアップブロックの設定」の画面を閉じます。

(「\*.water.efftis.jp」と表示されている場合もあります)

| (a) b)                                                                                                    |                                             |
|----------------------------------------------------------------------------------------------------|---------------------------------------------|
| 現在ポップアップはブロッ<br>定の Web サイトのポップ                                                                                                 | クされています。下の一覧にサイトを追加することにより、特<br>アップを許可できます。 |
| 許可する Web サイトのアドレス(W                                                                                                    | ):<br>追加(A)                                 |
| 許可されたサイト(S):                                                                                                    |                                             |
| water.efftis.jp                                                                                                    | 削除(R)                                       |
|                                                                                                    | すべて削除(E)                                    |
|                                                                                                    |                                             |
|                                                                                                    |                                             |
|                                                                                                    |                                             |
| 通知とブロック レベル:                                                                                                    |                                             |
| <ul> <li>通知とブロックレベル:</li> <li>パッブアップのブロック時に音を明める</li> </ul>                                                                    |                                             |
| 通知とブロックレベル:<br>ポップアップのブロック時に音を噴<br>ポップアップのブロック時に通知/                                                                            | 365す(P)<br>ぐーを表示する(N)                       |
| <ul> <li>通知とブロックレベル:</li> <li>ボッブアップのブロック時に音を呼</li> <li>ポッブアップのブロック時に通知/<br/>ブロックレベル(B):</li> </ul>                            | ēらす(P)<br>℃ーを表示する(N)                        |
| <ul> <li>通知とブロックレベル:</li> <li>ポッブアップのブロック時に音を噴</li> <li>ポップアップのブロック時に通知/<br/>ブロックレベル(B):</li> <li>中:ほとんどの自動ポップアップをプ</li> </ul> | Bらす(P)<br>(ーを表示する(N)<br>(ロックする 〜            |

7)「インターネットオプション」の画面を、×ボタンで閉じます。

| 心    | ンターネット オブション ? ×                                |
|------|-------------------------------------------------|
| É    | 全般 セキュリティ プライバシー コンテンツ 接続 プログラム 詳細設定            |
|      | 設定                                              |
|      | サイト(S) 詳細設定(V)                                  |
|      |                                                 |
|      | 位置情報                                            |
|      | □ Web サイトによる物理的な位置情報の要求を許可<br>しない(L) サイトのクリア(C) |
|      | ポップアップ ブロック                                     |
|      | ✓ポップアップブロックを有効にする(B) 設定(E)                      |
|      | InPrivate                                       |
|      | ☑ InPrivate ブラウズの開始時に、ツール バーと拡張機能を無効にする(T)      |
|      |                                                 |
|      |                                                 |
|      |                                                 |
|      |                                                 |
|      |                                                 |
|      |                                                 |
|      |                                                 |
|      |                                                 |
|      |                                                 |
|      |                                                 |
|      | OK         キャンセル         適用(A)                  |
| - T. |                                                 |

### 2. 信頼済みサイトへの登録

# https://water.efftis.jp/

「信頼済みサイト」画面の「この web サイトをゾーンに追加する」欄に上記 URL を入力し、 「web サイト」欄に追加してください。

### ■ 設定方法

1) IE (インターネットエクスプローラー)を起動します。

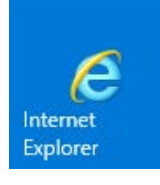

2) 右上に表示されている、 2000 を押下します。

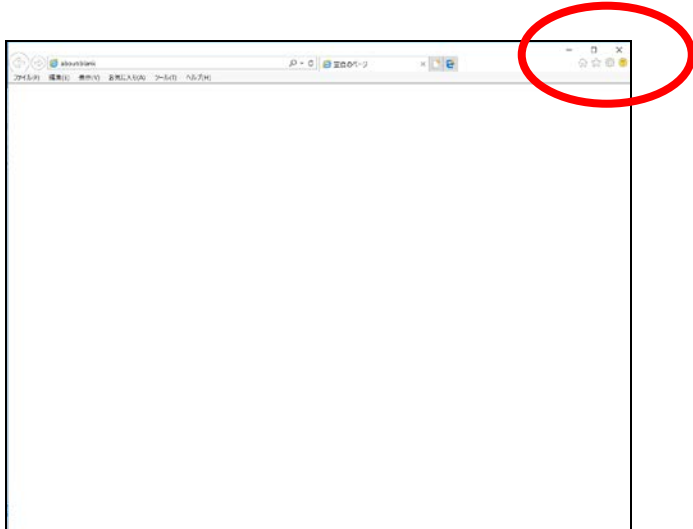

3) 表示された項目から「インターネットオプション」を押下します。

| 印刷(P)             | >      |
|-------------------|--------|
| ファイル(F)           | >      |
| 拡大(Z) (100%)      | >      |
| セーフティ(S)          | >      |
| サイトをアプリ ビューに追加(I) |        |
| ダウンロードの表示(N)      | Ctrl+J |
| アドオンの管理(M)        |        |
| F12 開発者ツール(L)     |        |
| ピン留めサイト(G)        |        |
| 互換表示設定(B)         |        |
| インターネット オプション(O)  |        |
| バージョン情報(A)        |        |

表示された「インターネットオプション」の画面の「セキュリティ」のタブを選択します。
 次に、「信頼済みサイト」のアイコンを選択し、「サイト」ボタンを押下します。

| インターネット オプション                                                 | ?      | ×  |
|---------------------------------------------------------------|--------|----|
| 全般 セキュリティ フィイバシー コンテンツ 接続 プログラム 詳細設                           | 定      |    |
| セキュリティ設定を表示または変更するゾーンを濯捉してください。                               |        |    |
|                                                               |        |    |
| インターネット ローカル イントラネッ <mark>信頼済みサイト</mark> 制限付きサ・<br>ト          | ſŀ     |    |
| 信頼済みサイト                                                       |        |    |
| ・ このゾーンには、コンビューターやファイルに損害を与えない サ・<br>と信頼している Web サイトが含まれています。 | ( ト(S) |    |
| このゾーンに属する Web サイトがあります。<br>このゾーンのヤキュリティのレベル(L)                |        |    |
| このゾーンで許可されているレベル: すべて                                         |        |    |
| <del>P</del>                                                  |        |    |
| 安全でない可能性のあるコンテンツをダウンロードする前に響                                  | 浩します。  |    |
| □ 保護モードを有効にする (Internet Explorer の再起動が必要)(P)                  |        |    |
| レベルのカスタマイズ(C) 既定のし                                            | /ベル(D) |    |
| すべてのゾーンを既定のレベルにリセット                                           | する(R)  |    |
| OK キャンセル                                                      | 適用()   | Α) |

5) 表示された「信頼済みサイト」の画面の「この web サイトをゾーンに追加する」 の欄に「https://water.efftis.jp/」と入力して「追加」ボタンを押下します。

(既に何らかのアドレスが「この Web サイトをゾーンに追加する」の欄に入力されている場合は、 一度、入力されているアドレスを全て消してから、「https://water.efftis.jp/」と入力します)

| 信頼済み                  | ታイト                                                          | ×        |
|-----------------------|--------------------------------------------------------------|----------|
| ~                     | このゾーンの Web サイトの追加と削除ができます。このゾーンの<br>べてに、ゾーンのセキュリティ設定が適用されます。 | Web サイトす |
| この We<br>https:/      | b サイトをゾーンに追加する(D):<br>/water.efftis.jp/                      | 追加(A)    |
| Web 9                 |                                                              | 削除(R)    |
| ເສຍ<br>ເຫຼັງ<br>ເຫຼັງ | ✓<br>バーンのサイトにはすべてサーバーの確認 (https:)を必要とする(S)                   |          |
|                       |                                                              | 閉じる(C)   |

「web サイト」の欄に「https://water.efftis.jp」と表示されたら設定完了です。
 ×ボタンで「信頼済みサイト」の画面を閉じます。

(「https://\*.water.efftis.jp」と表示されている場合もあります)

| $\checkmark$ | このソージの<br>べてに、ゾーン | Web サイトの追<br>ンのセキュリティ設 | 加と削除ができ。<br>定が適用されま | ます。このゾー<br>す。 | ンの Web サイト |
|--------------|-------------------|------------------------|---------------------|---------------|------------|
| ี<br>Zの W    | eb サイトをゾーン        | ソに追加する(D):             |                     |               |            |
|              |                   |                        |                     |               | 追加(A)      |
| Web t        | ナイト(W):           |                        |                     |               |            |
| http:        | s://water.efftis  | IJР                    |                     |               |            |
|              |                   |                        |                     |               |            |
|              |                   |                        |                     | *             |            |
|              |                   |                        |                     | + > = + + -   |            |

7) 「インターネットオプション」の画面を×ボタンで閉じます。

| インターネ                  | ット オプション            |                         |              |              |                   |            | ?     | ×  |
|------------------------|---------------------|-------------------------|--------------|--------------|-------------------|------------|-------|----|
| 全般                     | セキュリティ              | プライバシー                  | コンテンツ        | 接続           | プログラム             | 詳細設定       |       |    |
| 77271                  | 「ティ設定を表             | 示またけ変更                  | するバーンを       | 弾択してく        | ださい               |            |       |    |
| 614                    | // 162.AE (2.6x     | JAN CIAR C              | 90/ /2.      |              | LCV's             |            |       | 7  |
|                        | <b>.</b>            | - T                     |              | $\checkmark$ |                   | $\bigcirc$ |       |    |
| 12                     | ターネット               | ローカル イント<br>ト           | ラネッ 信        | 頼済みサ         | <mark>イト</mark> 制 | 限付きサイト     |       |    |
|                        | 信頼済る                | <u>አ</u> ህረኮ            |              |              |                   |            | (C)   |    |
|                        | このゾーン               | には、コンピュ・                | ーターやファイ      | ルに損害を        | を与えない             | ታ1Ւ        | ·(S)  |    |
| •                      | と信頼し                | ているWebサ                 | イトが含まれ       | いています。       |                   |            |       |    |
|                        |                     |                         |              |              |                   |            |       |    |
| - 7 01                 | このゾーン               | /に属する Wet<br>IティのしがIL/I | っ サイトがあ<br>、 | ります。         |                   |            |       |    |
| 20                     | ノーノのビギユ:<br>のバーンで許す | ノーのレベル(I<br>Iされているし/    | -)<br>くしょすべて |              |                   |            |       |    |
|                        | . ф                 | JCIUCUIAD.              | 10.3.10      |              |                   |            |       |    |
|                        |                     | 安全でない可i                 | 能性のある「       | コンテンツを       | ダウンロードで           | る前に警告      | l.≢₫. |    |
|                        | -                   | 未署名のAct                 | iveX コントロ    | ールはダウ        | ンロードされる           | ません。       | 00.78 |    |
|                        |                     |                         |              |              |                   |            |       |    |
| -                      | -                   |                         |              |              |                   |            |       |    |
| 1                      | □保護∓−ド              | を有効にする(                 | Internet Ev  | nlorer M     | 重起動が必             | 要)(P)      |       |    |
|                        | PREC 1              |                         | レベルのカン       | スタマイズ(       | C)                | 既定のレベ      | ル(D)  |    |
| すべてのジーンを時定のしべしにしかいようない |                     |                         |              |              |                   |            |       |    |
|                        |                     |                         | 2.40         |              |                   |            |       |    |
|                        |                     |                         |              |              |                   |            |       |    |
|                        |                     |                         | Ok           |              | キャンセ              | V I        | 適用(A  | l) |
|                        |                     |                         |              |              |                   |            |       |    |

以上で、「信頼済みサイトへの登録」の追加の操作は完了です。

## 3. java.policyの設定

# https://water.efftis.jp/juchusya-water/

各認証局から提供されている「環境設定ツール」に上記 URL を登録して下さい。

## ■ 設定方法

認証局によって、設定方法は異なります。 設定方法は IC カードを購入した認証局にお問い合わせください。

※新しい URL が登録可能になるタイミングは認証局によって異なります。